## Instrukcja obsługi optoizolowanego konwertera USB - Rs485

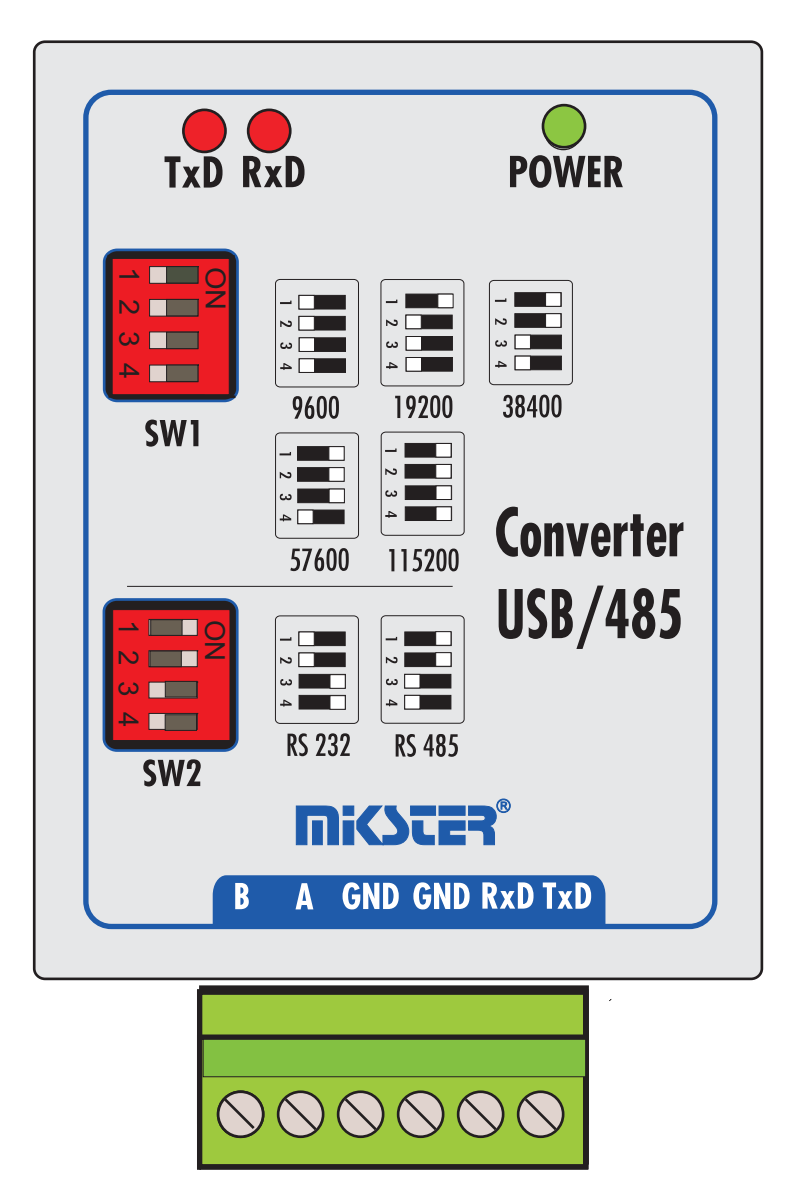

Wersja 1.3

## WIK7253.

41 - 250 Czeladź ul. Wojkowicka 21 tel.: +48 (32) 763-77-77 Fax.: 763 - 75 - 94

> www.mikster.com mikster@mikster.com (24 styczeń, 2005)

# SPIS TREŚCI

| DA   | DANE TECHNICZNE                     |     |  |  |
|------|-------------------------------------|-----|--|--|
| 1.   | PRZEZNACZENIE                       | 4   |  |  |
| 2.   | PODŁĄCZENIE DO KOMPUTERA.           | 4   |  |  |
| 3.   | KONFIGURACJA KONWERTERA USB-RS485   | 5   |  |  |
| 4.   | INSTALACJA STEROWNIKA DO KONWERTERA | 6   |  |  |
| 4.1. | Windows 98                          | 6   |  |  |
| 4.2. | Windows XP                          | 8   |  |  |
| 5.   | PRZYKŁAD KONFIGURACJI.              | .11 |  |  |
| 6.   | TOPOLOGIA SIECI                     | 12  |  |  |

## *DANE TECHNICZNE* WYMIARY OBUDOWY:

-76mm X 59mm

## ZASILANIE:

- 5V(DC), ZASILANY Z PORTU USB KOMPUTERA

## **BUDOWA:**

-JEDNOCZĘŚCIOWA

## **TEMPERATURA PRACY:**

-20..+70 °C

## KOMUNIKACJA CYFROWA:

-PORT SZEREGOWY

1x USB (DO KOMPUTERA)

1xRS-485 LUB 1x RS-232 (przełączane przełącznikiem, izolowane galwanicznie)

## 1.PRZEZNACZENIE

Konwerter służy do zamiany sygnału ze standardu USB na szeregowy sygnał RS-485 lub RS-232. Możliwa jest konwersja między USB a RS-485 lub USB a RS-232. Do zamiany rodzaju konwersji służy przełącznik. Konwerter wyposażony jest w sprzętowy układ do przełączania kierunku transmisji (dla RS-485) możliwe jest również ustawienie pięciu różnych prędkości transmisji:

- 9600 bitów / sekundę
- 19200 bitów / sekundę
- 38400 bitów / sekundę
- 57600 bitów / sekundę
- 115200 bitów / sekundę

W komputerze konwerter jest widziany jako dodatkowy port COM.

#### PODŁĄCZENIE DO KOMPUTERA

Do podłączenia konwertera do komputera służy kabel USB zakończony z obu stron wtykami typu A (patrz rysunek)

#### **UWAGA:**

Przed podłączeniem należy się upewnić czy port USB jest włączony w BIOS'ie komputera. W przypadku gdy odpowiednia funkcja BIOS'a jest wyłączona komputer po podłączeniu konwertera nie wykryje nowego urządzenia i instalacja sterowników będzie niemożliwa.

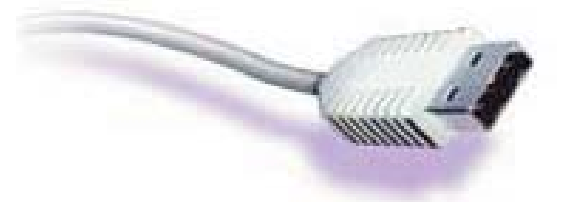

Rys.1. Wtyczka USB

Konwerter należy podłączyć do jednego z gniazd USB w komputerze.

#### UWAGA:

w przypadku zapalenia się w konwerterze wszystkich diod należy odłączyć i ponownie przyłączyć kabel USB. Powodem takiej sytuacji może być sposób inicjalizacji portu USB na niektórych płytach głównych lub system Windows.

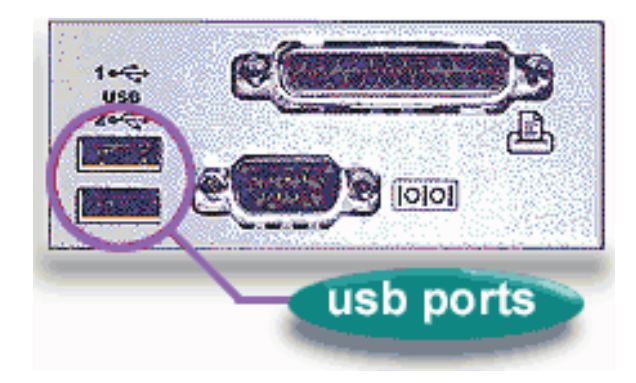

Rys.2. Rozmieszczenie gniazd w komputerze.

## 3. KONFIGURACJA KONWERTERA USB-RS485

Po podłączeniu do komputera powinna zapalić się zielona lampka sygnalizująca obecność napięcia zasilania. Aby praca konwertera przebiegała prawidłowo należy przeprowadzić następujące czynności konfiguracyjne :

- 1> ustawić (sprawdzić) szybkość transmisji
- 2> ustawić (sprawdzić ) ustawienie rodzaju konwersji
- 3> sprawdzić poprawność połączeń

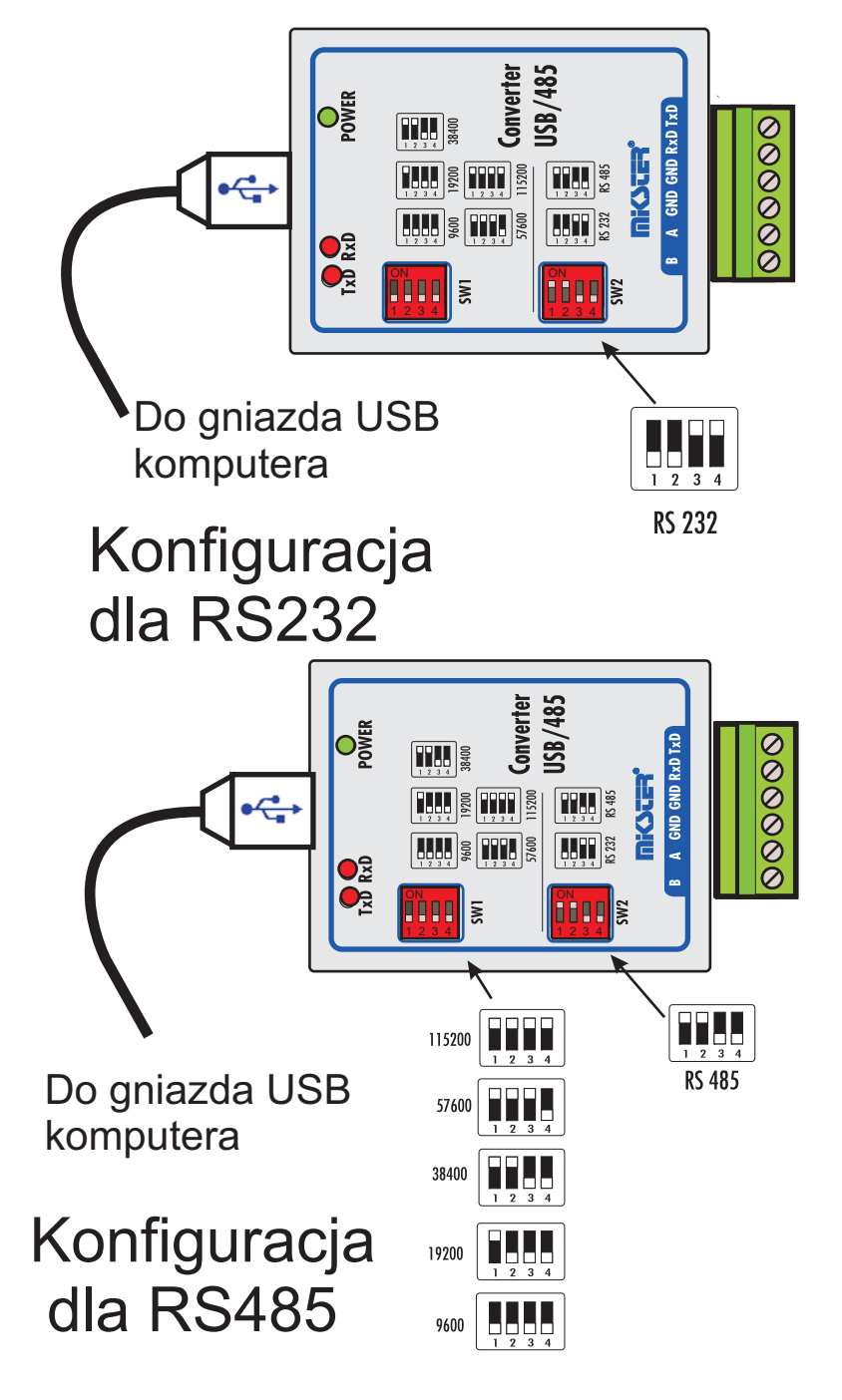

## 4.INSTALACJA STEROWNIKA DO KONWERTERA

### 4.1. Windows 98

Po podłączeniu konwertera do komputera w systemie Windows 98 powinien się pojawić komunikat o znalezieniu nowego sprzętu, a następnie poniższe okienko

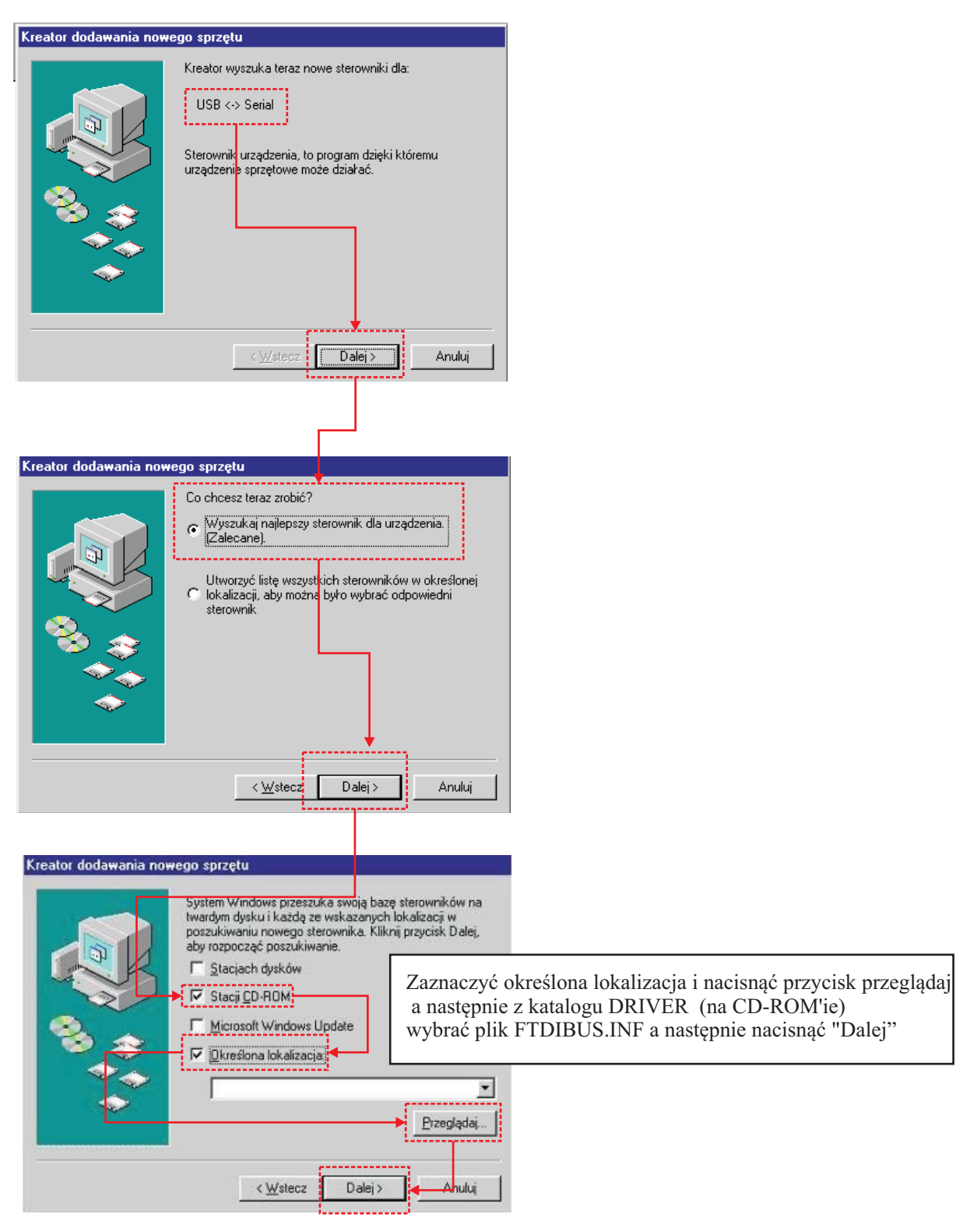

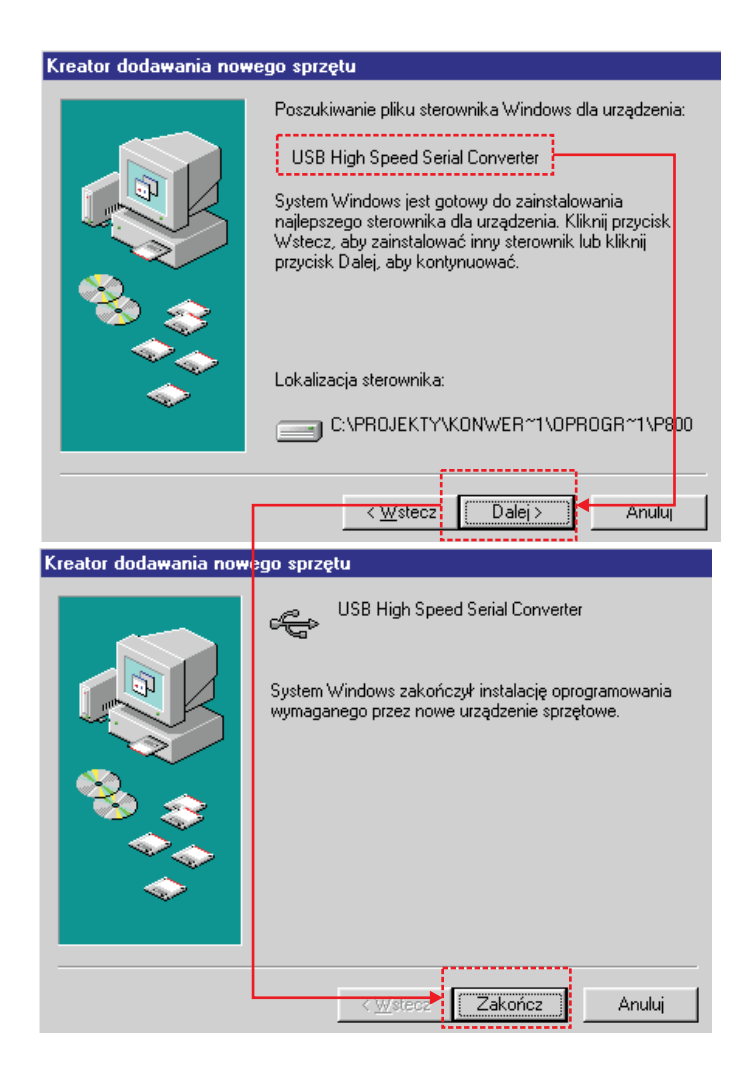

Podczas instalacji należy wybrać katalog w którym są umieszczone sterowniki, a następnie zakończyć pracę kreatora. Jeśli instalacja przebiegała prawidłowo urządzenie powinno pojawić się w menedżerze urządzeń jako dodatkowy port COM. Port ten można wykorzystać do komunikacji np. w programie Loggisoft.

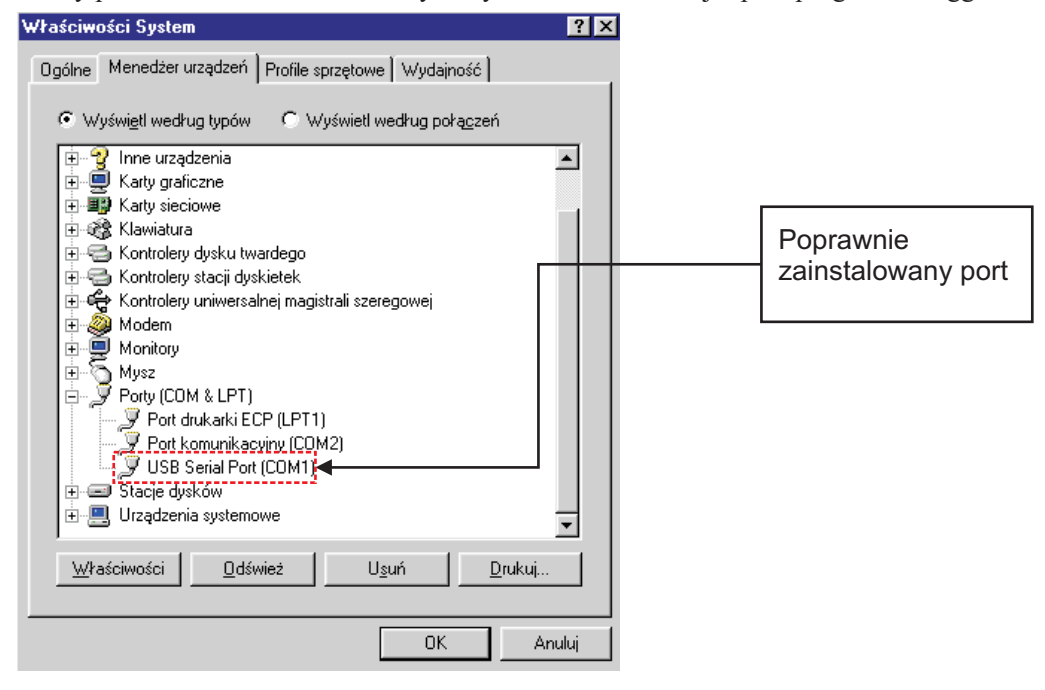

## 4.2. Windows XP

nowego sprzętu,

Po podłączeniu konwertera do komputera w systemie Windows XP powinien się pojawić komunikat o znalezieniu

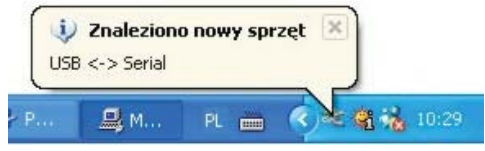

a następnie poniższe okienko

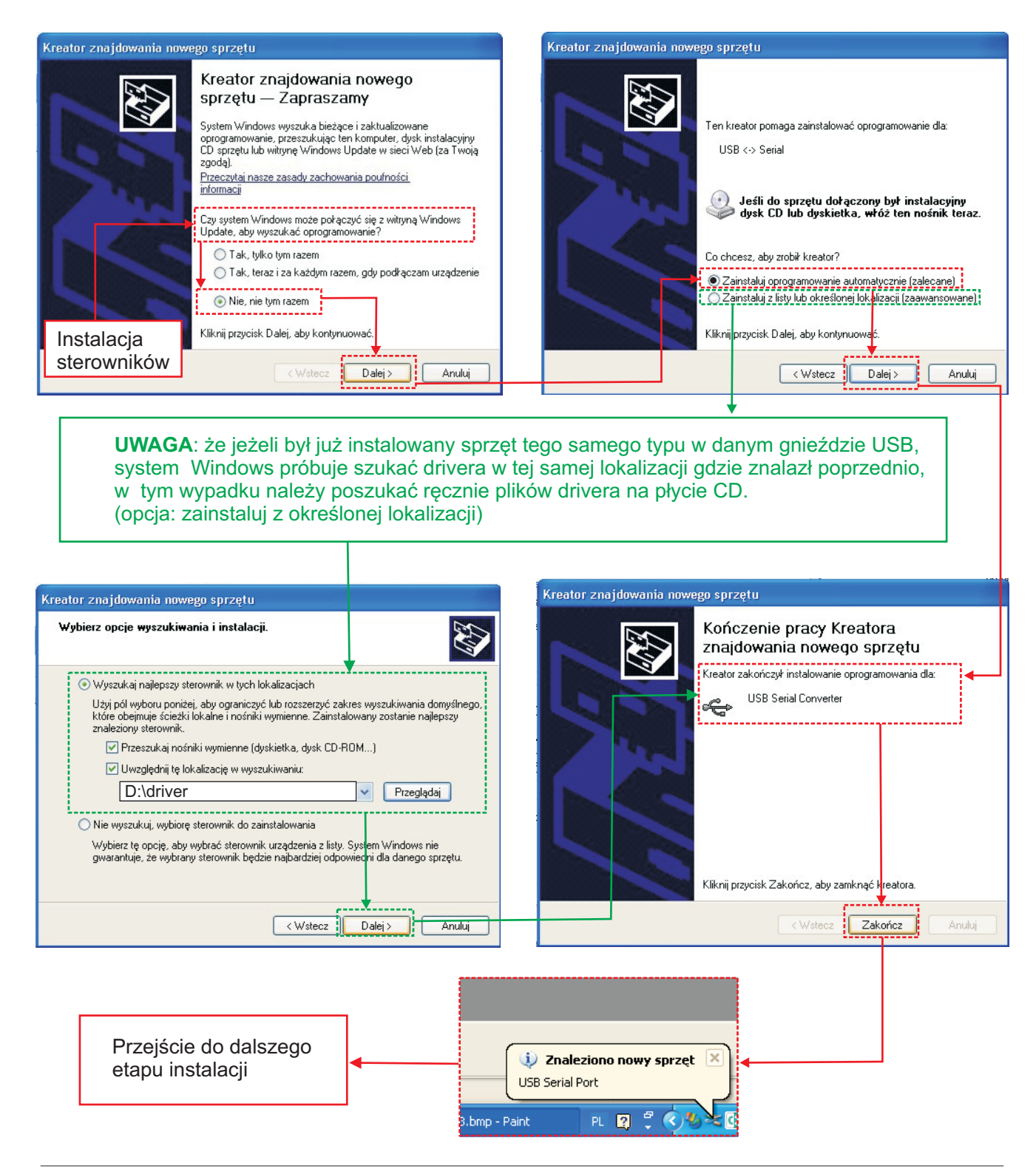

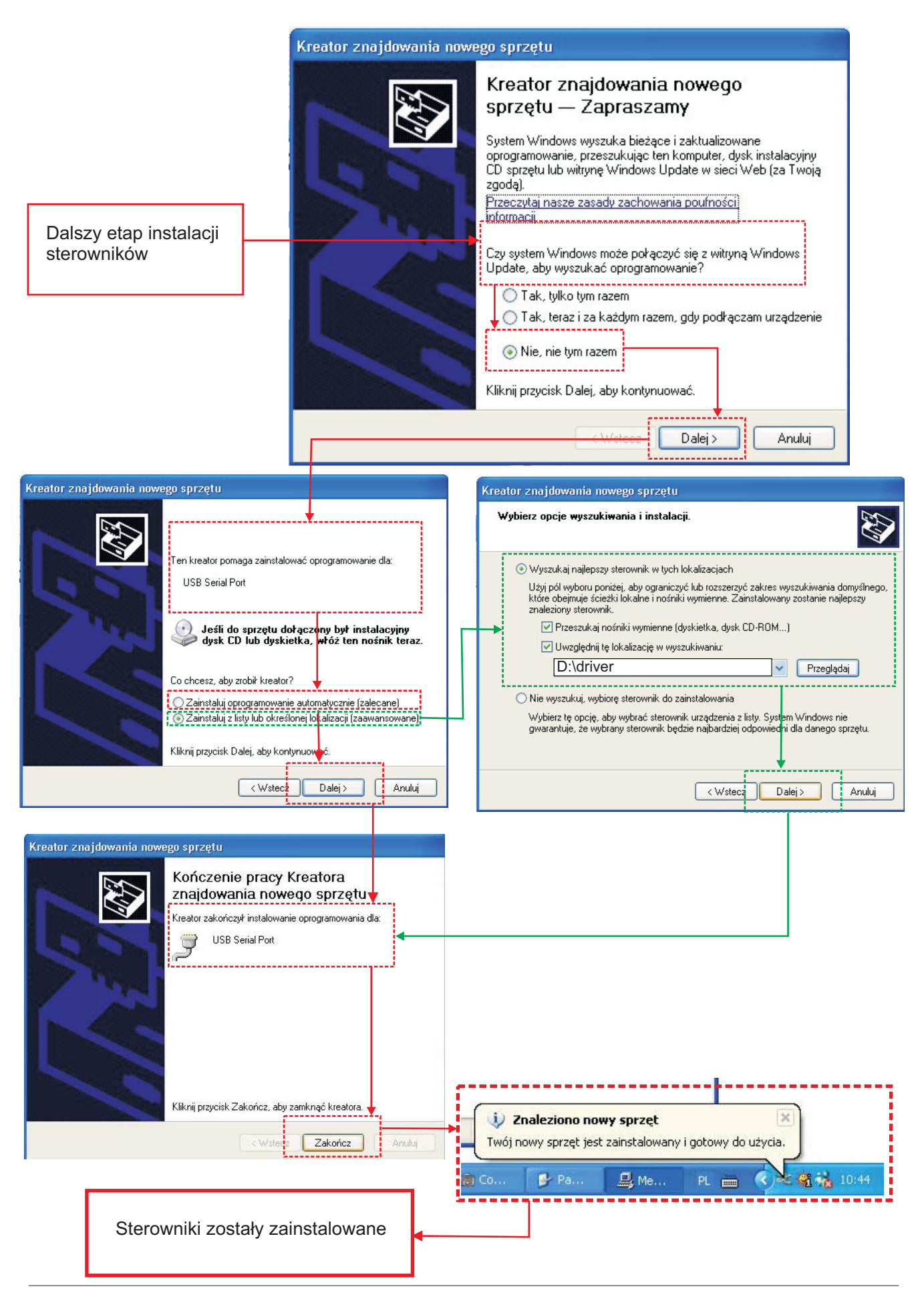

WIK7253.

| 🖴 Menedżer urządzeń 📃 🗖 🔀                                                                                                    |                                                        |  |  |  |
|----------------------------------------------------------------------------------------------------|--------------------------------------------------------|--|--|--|
| Plik Akcja Widok Pomoc                                                                                                    |                                                        |  |  |  |
|                                                                                                    |                                                        |  |  |  |
| MAREKP      Karty graficzne      Karty sieciowe      Kawiatury      Komputer      Kontrolery dźwięku, wideo i gier      Kontrolery IDE ATA/ATAPI      Kontrolery stacji dyskietek      Kontrolery uniwersalnej magistrali szeregowej      Monitory |                                                        |  |  |  |
| Mysz i inne urządzenia wskazujące     Porty (COM i LPT)     Port drukarki ECP (LPT1)     Port drukarki ECP (LPT1)     VSB Serial Port (COM1)     USB Serial Port (COM5)                                                                            | Nowo zainstalowany sterownik<br>konwertera USB - Rs485 |  |  |  |
| <ul> <li>Procesory</li> <li>Stacje dyskietek</li> <li>Stacje dysków</li> <li>Stacje dysków CD-ROM/DVD</li> <li>Urządzenia systemowe</li> <li>Woluminy magazynu</li> </ul>                                                                          |                                                        |  |  |  |
|                                                                                                    |                                                        |  |  |  |

#### UWAGA:

W przypadku pojawienia się problemów przy korzystaniu z urządzeń USB pod Windows, należy sprawdzić czy jest zainstalowany najnowszy Service Pack (sprawdzić na <u>www.microsoft.com</u>)

#### 5. PRZYKŁAD KONFIGURACJI

| Ustawienia centralki 🛛 🛛      |                              |
|-------------------------------|------------------------------|
| Nazwa centralki: Centralka    |                              |
| 🔽 Centralka aktywna           |                              |
| Dane centralki Czas centralki |                              |
| Odczytaj wersję programu >    |                              |
| Typ centralki: CLIPS          | Tu wybrać zainstalowany port |
| Adres RS 485: 2               |                              |
| Port COM: Com5                |                              |
| Prędkość transmisji: 9600     |                              |
| Test komunikacji              |                              |
| OK Anuluj                     |                              |
|                               |                              |

#### PRZYKŁAD KONFIGURACJI

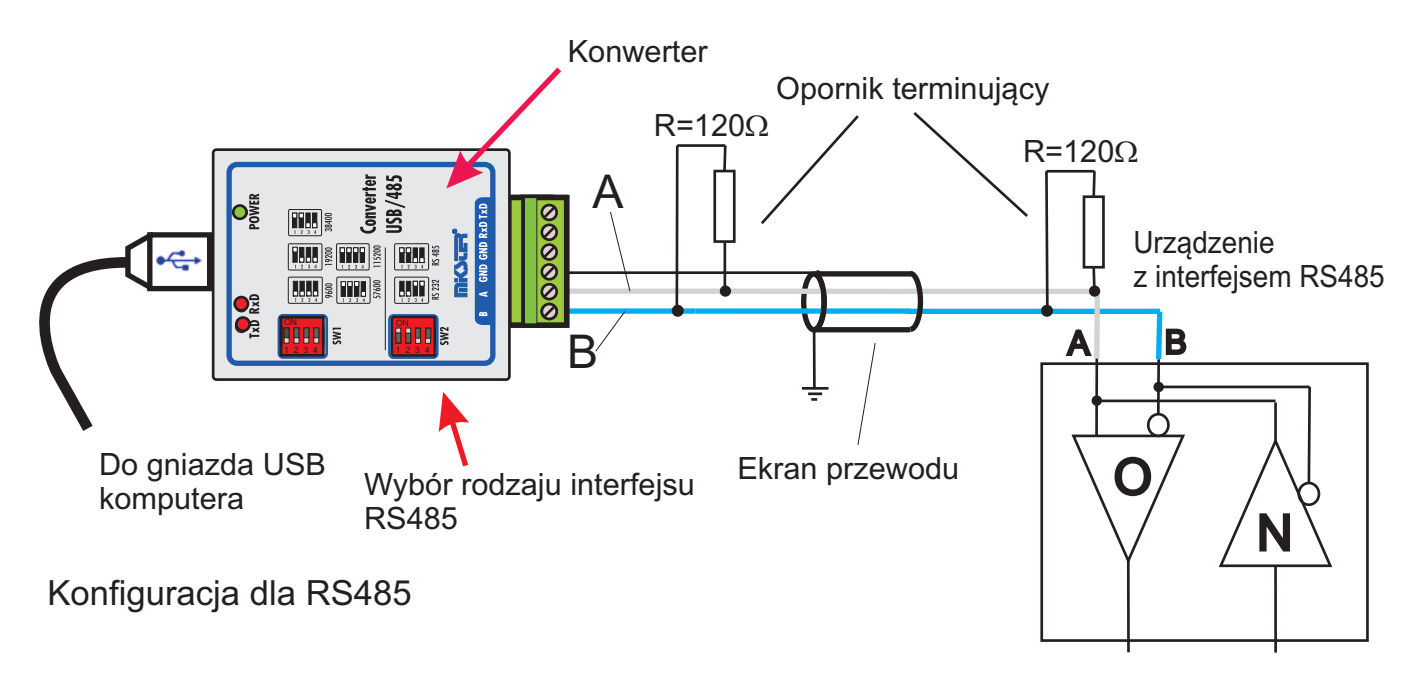

Maksymalna długość kabla dla RS485 wynosi 1200m, przy długości >50 m należy między zaciski A i B wpiąć opornik terminujący 120 (dostarczony z zestawem) Do linii RS485 można podłączyć maksymalnie 32 urządzenia

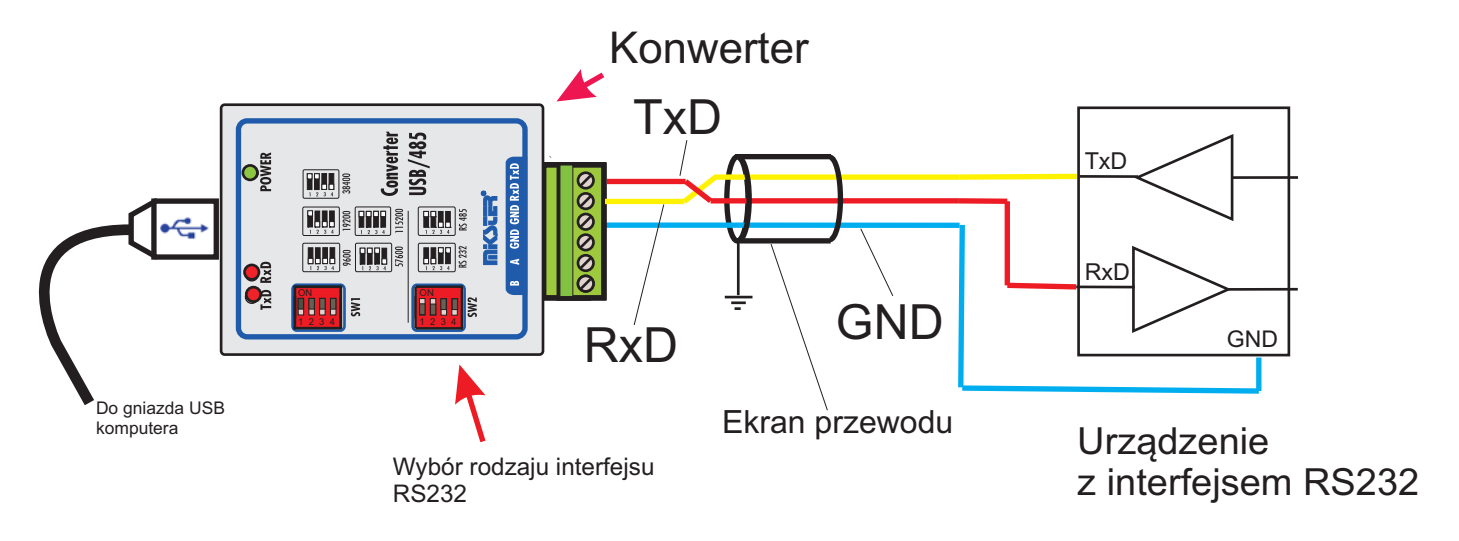

Konfiguracja dla RS232

Maksymalna długość kabla dla interfejsu RS232 wynosi 15 m.

# 5. Przykład konfiguracji

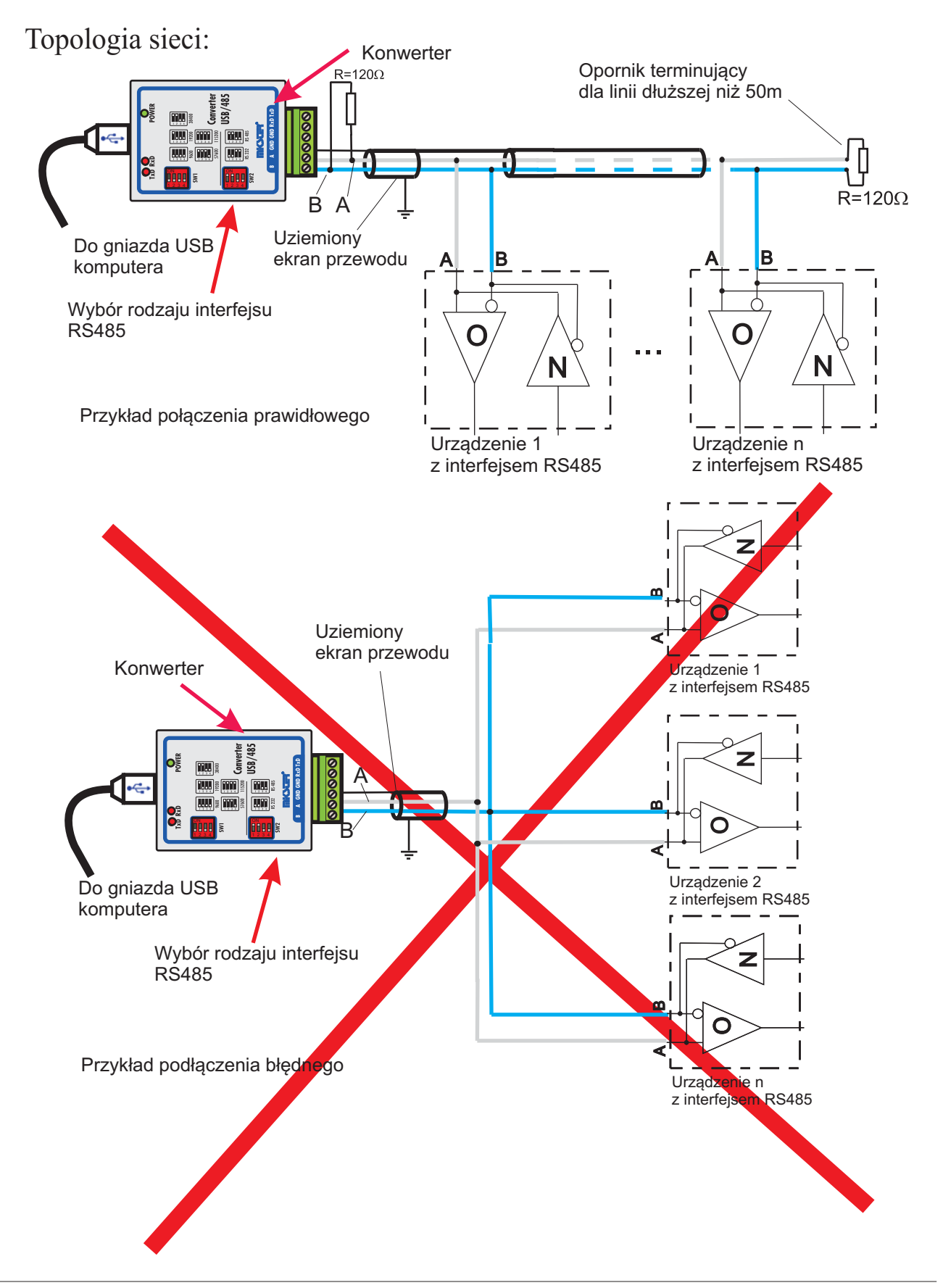